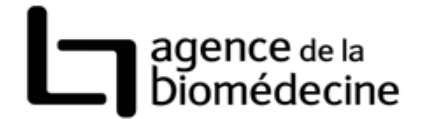

## Connexion au portail de l'Agence de la biomédecine

- 1. Saisir l'adresse URL du portail de l'Agence de la biomédecine dans votre navigateur Web : <u>www.sipg.sante.fr</u>
- 2. Saisir votre identifiant, et votre mot de passe puis cliquer sur « OK ».

**Attention**, lors de votre première connexion, vous devrez impérativement changer le mot de passe qui vous a été communiqué.

## Transfert de fichiers de données vers l'Agence de la biomédecine

Pré-requis : avant de vous connecter au portail de l'Agence de la biomédecine, assurez-vous que la taille des fichiers à envoyer est inférieure à 2 mégas. Si la taille des pièces jointes dépasse 2 mégas, vous ne pourrez pas transférer vos fichiers.

Pour envoyer vos fichiers vers l'Agence de la biomédecine cliquer sur « messagerie » puis sur « nouveau message » (cf écran ci-dessous).

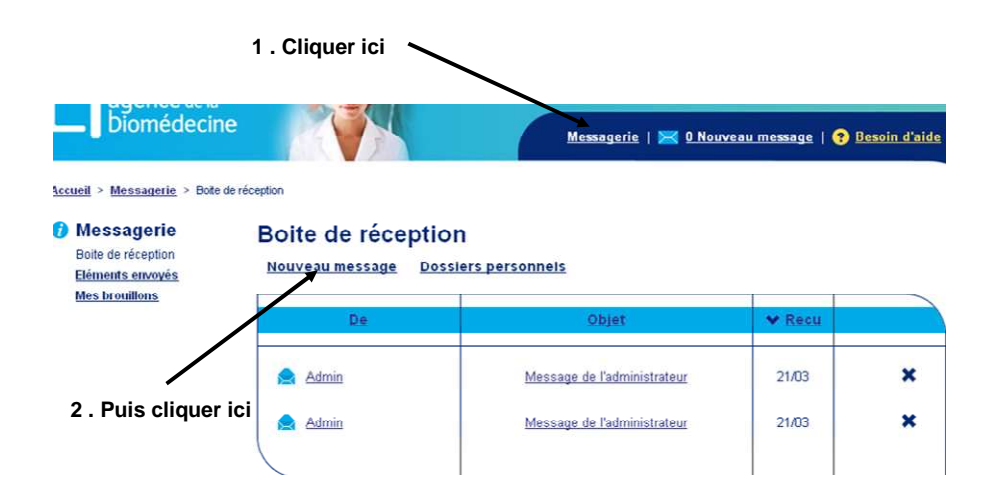

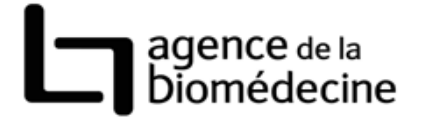

La fenêtre représentée ci-dessous s'affiche. Dans cette fenêtre, renseigner :

- Le destinataire (champ « A »),
- L'objet du message,
- Le corps du message,
- La ou les pièces jointes (les fichiers à transférer).

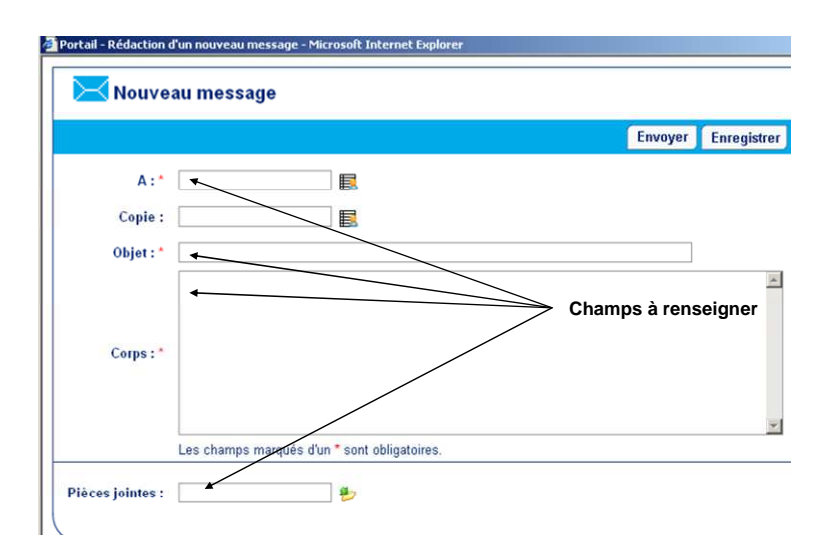

Renseigner le destinataire :

## Vous devez envoyer votre message à FIVAMP

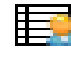

Pour cela Cliquer sur l'icône

Une nouvelle fenêtre s'ouvre. Dans la zone de recherche, saisissez fivamp puis cliquez sur « rechercher des membres ».

L'utilisateur fivamp apparaît. Il suffit de le sélectionner en cochant le bouton qui est situé à gauche du nom. L'utilisateur Fivamp est maintenant ramené dans le champ destinataire. Vous pouvez passer à la saisie de l'objet du message. Les étapes décrites ci-dessus sont résumées dans le schéma qui suit.

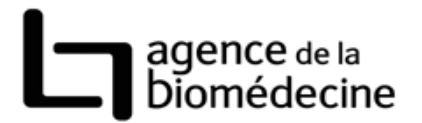

| 🔀 Nouveau message                  |                                                                                                    | -                                                                            |                                                   |                                                                       |
|------------------------------------|----------------------------------------------------------------------------------------------------|------------------------------------------------------------------------------|---------------------------------------------------|-----------------------------------------------------------------------|
| A:*                                | _1 . Cliquer ici                                                                                                    | Liste des r<br>Rechercher der<br>framp<br>2 . Saisir ici<br>l'utilisateur re | nembres (2248<br>s membres<br>Recherc<br>ccherché | <ul> <li>ther des membres</li> <li>3 . Lancer la recherche</li> </ul> |
| 5. Sélectionner ici l'utilisateur. | Portail - Liste des membres - f                                                                                                    | Hicrosoft Internet Explorer s (1)                                            | hage de l'utilis                                  | ateur recherché                                                       |
|                                    | Image: Second second second | Rechercher des membres                                                       | Lecteurs                                          |                                                                       |
| A : * Utilisateur FIVAM            |                                                                                                    | ─6 . L'utilisate                                                             | ur fivamp est s                                   | électionné                                                            |

Renseigner l'objet du message : Par exemple : Transfert de données FIV

<u>Renseigner le corps du message</u> : *Saisir*, par exemple : envoi des données FIV du centre XXXX pour la période du jour/mois/année au jour/mois/année.

Incorporer une pièce jointe :

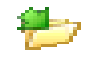

Cliquer sur l'icône Une nouvelle fenêtre s'affiche (cf ci-dessous)

Cliquer sur « parcourir », pour aller chercher le fichier à envoyer. Puis cliquer sur « télécharger ». Il est inutile de remplir les zones « titre » et « description ». **Répétez cette opération autant de fois que vous avez de fichiers à transférer.** 

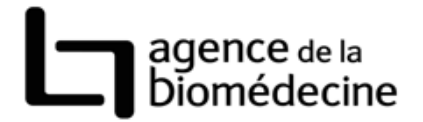

| Portail - Télécharger plusieurs documents - Microsoft Internet Explorer<br>Déposer un document |                      |
|------------------------------------------------------------------------------------------------|----------------------|
| 🕼 Contenu                                                                                      |                      |
| Fichier Parcourir                                                                              | — 1. Cliquer ici pou |
| Titre                                                                                          | envoyer              |
|                                                                                                |                      |
| ×                                                                                              |                      |
| Description                                                                                    |                      |
|                                                                                                |                      |
| 8                                                                                              |                      |
|                                                                                                |                      |
| 🕘 📾 📾 💽 B I BI F BF 汪 臣 ோ ோ — H1 H2 H3 矜 🌄 📎                                                   |                      |
|                                                                                                |                      |
| Télécharger 2. Cliquer ici pour valider                                                        |                      |
| le choix du fichier                                                                            |                      |

Pour terminer l'opération, cliquer sur « envoyer » (cf. fenêtre ci-dessous)

| Portail - Rédaction d'un nouveau message - Microsoft Interessent et la construction d'un nouveau message - Microsoft Interessent et la construction d'un nouveau message - Microsoft Interessent et la construction d'un nouveau message - Microsoft Interessent et la construction d'un nouveau message - Microsoft Interessent et la construction d'un nouveau message - Microsoft Interessent et la construction d'un nouveau message - Microsoft Interessent et la construction d'un nouveau message - Microsoft Interessent et la construction d'un nouveau message - Microsoft Interessent et la construction d'un nouveau message - Microsoft Interessent et la construction d'un nouveau message - Microsoft Interessent et la construction d'un nouveau message - Microsoft Interessent et la construction d'un nouveau message - Microsoft Interessent et la construction d'un nouveau message - Microsoft Interessent et la construction d'un nouveau message - Microsoft Interes | rnet Explorer                                                                           |
|----------------------------------------------------------------------------------------------------|-----------------------------------------------------------------------------------------|
| Nouveau message                                                                                                    |                                                                                         |
|                                                                                                    | Envoyer Enregistrer                                                                     |
|                                                                                                    | Cliquer ici pour envoyer le message et le(s) fichier(s)<br>joint(s) à leur destinataire |

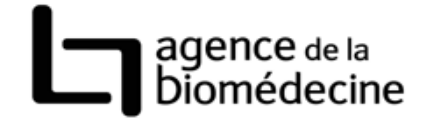

Une fois le transfert effectué, la fenêtre ci-dessous s'affiche.

| Nouveau message                                 |               |
|-------------------------------------------------|---------------|
| Votre message a été envoyé<br>Fermer la fenetre |               |
|                                                 |               |
| Cliquer ici pour ferme                          | er la fenêtre |

Il suffit de cliquer sur « Fermer la fenêtre » pour sortir de la messagerie. N'oubliez pas de vous déconnecter en cliquant sur « se déconnecter » en haut à droite de l'écran.